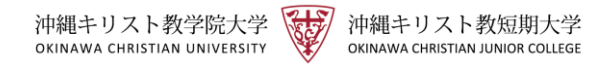

沖縄キリスト教学院大学・沖縄キリスト教短期大学

Active Academy 保護者ポータルサイト 操作方法マニュアル

◆利用開始方法◆

1. 沖縄キリスト教学院大学・短期大学の保護者ポータルの二次元コードよりアクセス、 またはホームページにアクセスし、下記の手順で保護者ポータルのログイン画面を開いて ください。

QR (二次元) コードからアクセスする場合

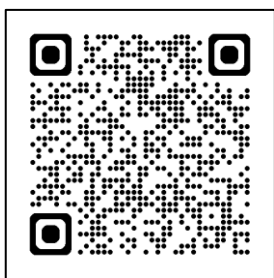

※カメラアプリで読み取ってください。

大学のホームページからアクセスする方法

スマホ画面の場合 ①本学のホームページ(https://www.ocjc.ac.jp/)にアクセスします。 画面右上の三本線 — をタップし、「父母等の方へ」をタップしてください。

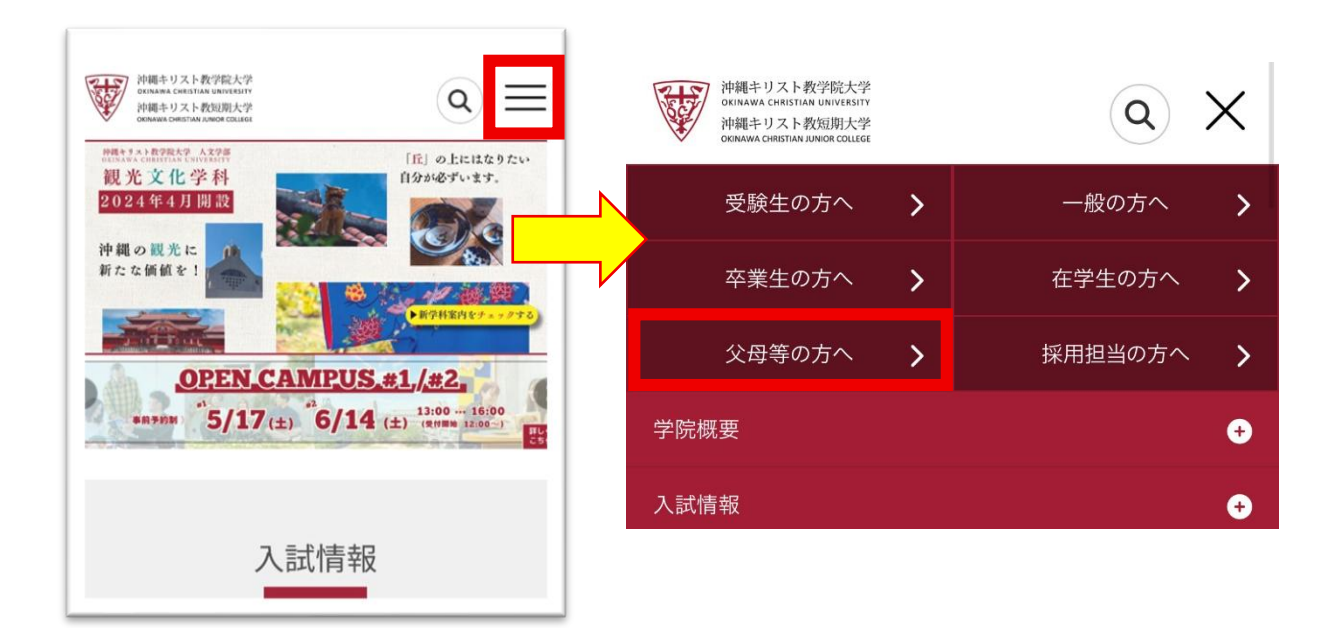

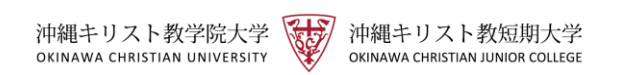

②「Active Academy」をタップするとログイン画面が開きます。

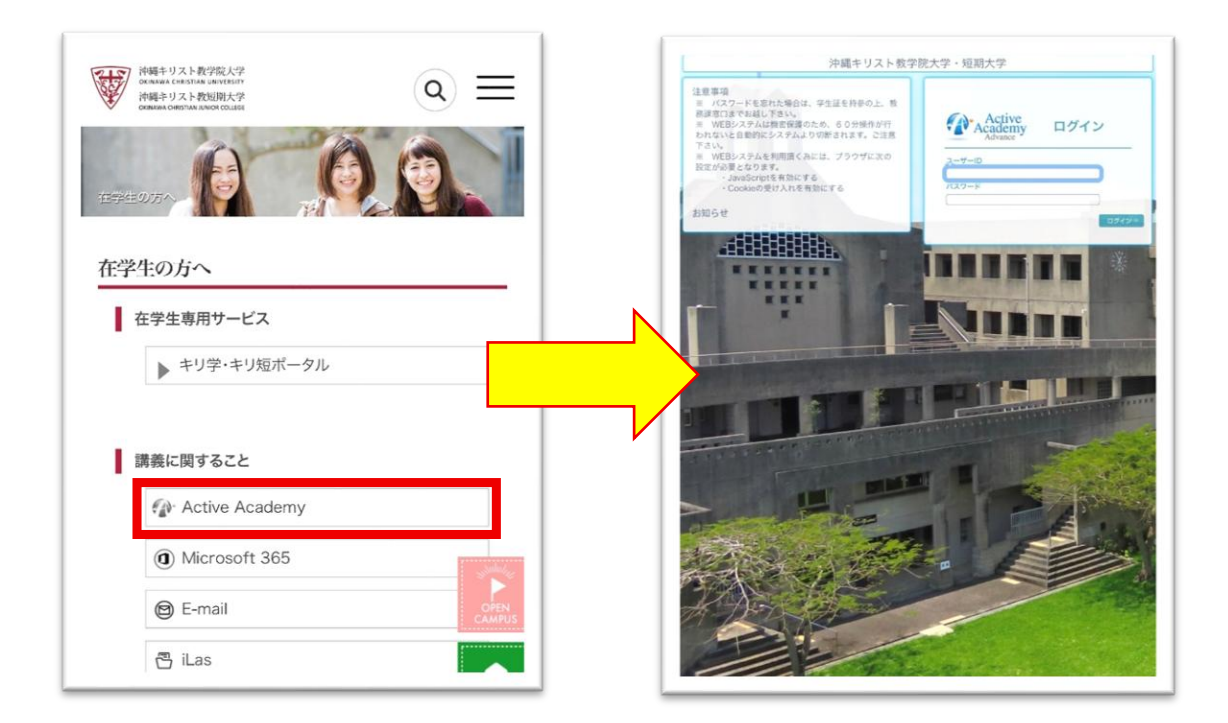

# パソコン画面の場合 ①本学のホームページ(https://www.ocjc.ac.jp/)にアクセスし、画面上部の 「父母等の方へ」をタップします。

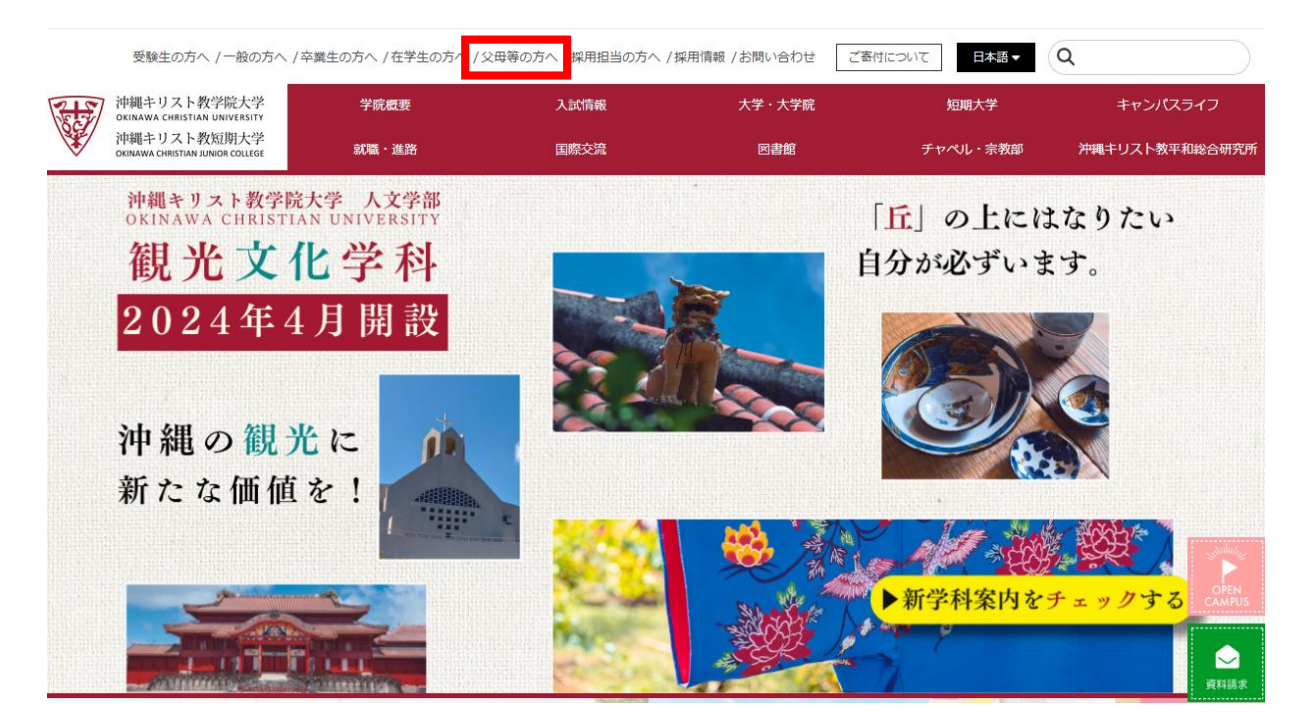

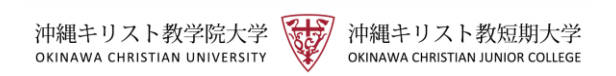

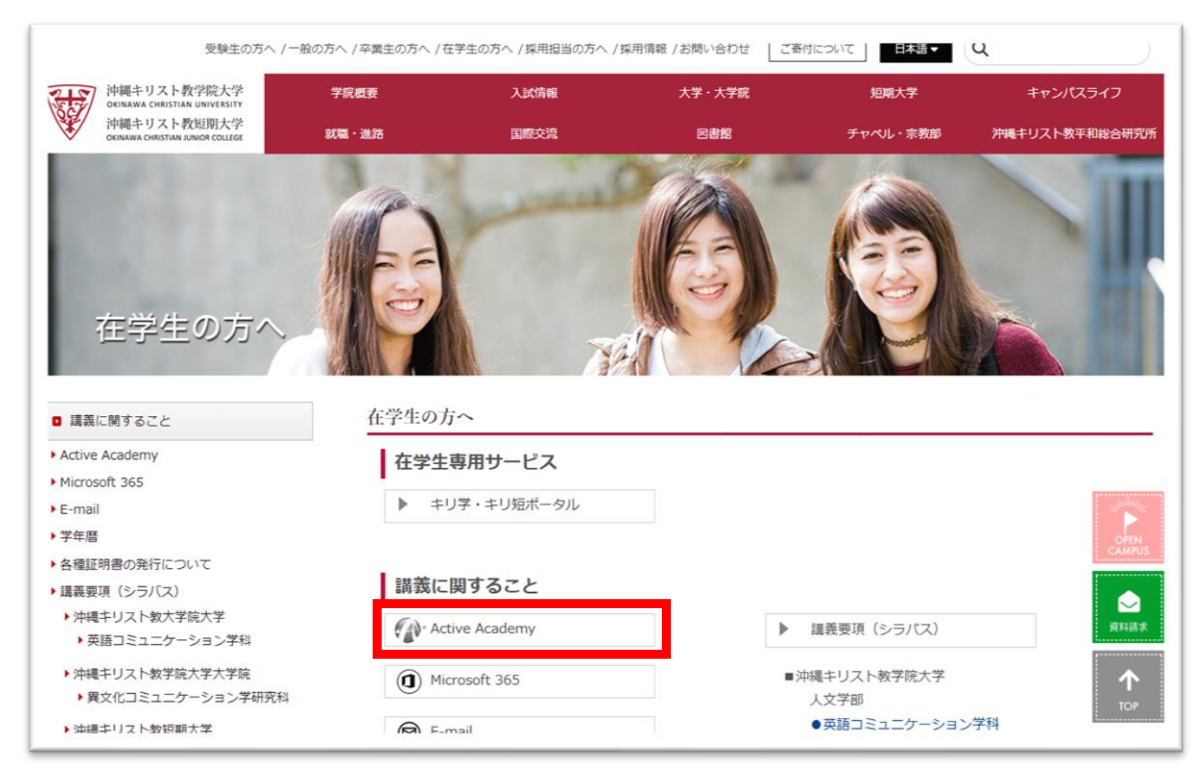

# ②「Active Academy」をタップするとログイン画面が開きます。

2. ログイン画面が表示されたら、大学より郵送(※)でお送りしたユーザー名と (スマホ・PC 共通) パスワードを入力します。

※7 月上旬にお送りしております「2025 年度後期 学費納付書」に「保護者ポータル サイト開設に関するお知らせ」を同封しており、ログインに必要な ID・パスワード を記載しておりますのでご確認ください。

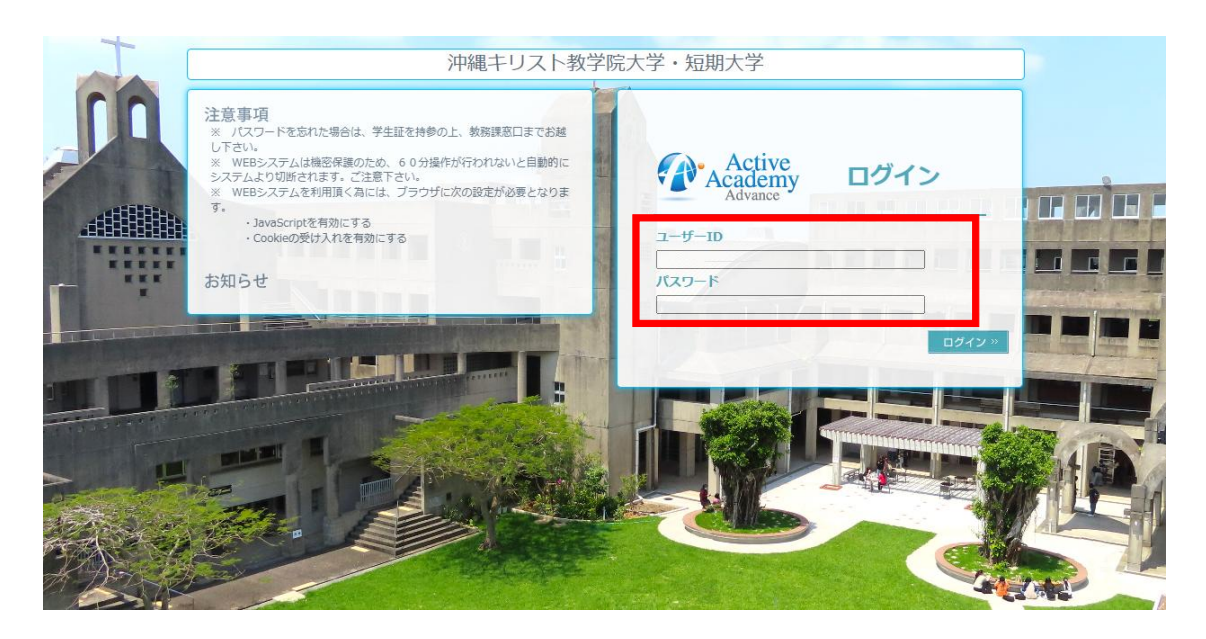

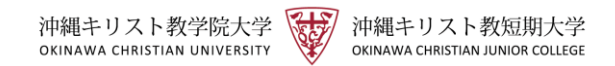

## ◆メールアドレス・パスワード設定方法◆

#### 1.メールアドレスの登録・変更

①メールアドレス\*を登録していただくことで、本学から「保護者様へのお知らせ」を 配信した際、登録アドレスにも情報が送られます。(メールアドレスを登録されない場 合でも、保護者ポータルの各機能はご利用いただけます。)

\*メールアドレス…携帯電話会社から発行されているアドレス(softbank.ne.jp、 au.com等)または、携帯電話会社以外のアドレス(gmail.com、icloud.com等) 重要:迷惑メール対策サービスを使用されている方は、本学からのメールを受信できない 場合があります。通知を受け取ることができるように、「densho-gp@ocjc.ac.jp」が届く ように受信許可設定を行ってください。(方法は携帯電話会社により異なります。)

|                  | Active<br>Academy<br>Advance                                                                                                    | Active Academy Advance/Portal<br>ログイン: 保護者様                                                                         |
|------------------|----------------------------------------------------------------------------------------------------|----------------------------------------------------------------------------------------------------|
| 、、小·PC 共通)       | Welcome 保護者様! ここはあなたの日     第元板   「メールアドレス登録・変更」を選択し     学年層<br>保護者様へのお知らせ   日     メールアドレス登録・変更<br>パスワード変更<br>等学ポートフォリオ   月     メールアドレス登録・変更<br>パスワード変更<br>等学ポートフォリオ   94/28(月)     アクセス整了   94/28(月)     ログアウト   日 | Personal Page です。<br>します。                                                                                           |
| <u>لا ∧ شينة</u> | びごび   ①登録したいメールアドレスを入力します。     ・ハアドレスの変更   ・ハッアドレス1     ・ハッアドレス2   ・・・・・・・・・・・・・・・・・・・・・・・・・・・・・・・・・・・・                                                                                                    | ②入力したメールアドレスへ<br>テストメールを送信します。<br>テ <u>ストメール</u> 送信<br>テ <u>ストメール送信</u><br>テ <u>ストメール送信</u><br>テストメール送信<br>アストメール送信 |

②登録したメールアドレスにテストメールが届きましたら、登録完了です。

受信ができない場合は、アドレスが正しいか確認してください。 アドレスを正しく入力しても、テストメールが受信できない場合は、教務課まで遠絡をお願いします。 上記の内容で更新する

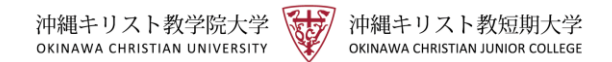

2. パスワードの変更方法

※パスワードを変更されない場合でも、保護者ポータルの各機能はご利用いただけます が、初期設定時のパスワードは、セキュリティーの関係上、必ず変更いただきますよう お願いいたします。

| Academy                         |                       |                                                                  |                             |                                                 |                 | Active Acade    | emy Advance∕F                | Porta      |
|---------------------------------|-----------------------|------------------------------------------------------------------|-----------------------------|-------------------------------------------------|-----------------|-----------------|------------------------------|------------|
| Advance                         |                       |                                                                  |                             |                                                 |                 |                 | ログイン: 6                      | <b>保護者</b> |
|                                 | Welcon                | ue 保護者様!                                                         | ここはあなた                      | Ø Personal Page                                 | です。             |                 |                              |            |
| 21                              | 100                   |                                                                  |                             | 18                                              | Mar I           | SAL             | 5                            | 4          |
| 示板<br>学年暦<br>写選者様へのお知らせ         | スワード変更                | 更」を選択し                                                           | <i>、</i> ます。                |                                                 |                 |                 |                              |            |
| lyInformation A                 | 月 200                 | 25/04/27(日)0-2                                                   | 025/05/02(+)                | 12                                              |                 |                 |                              |            |
| パスワード変更<br>客学ポートフォリオ<br>クセス終了 ▲ | ◆ 先週へ 200<br>04/27(日) | <u>04/28(月)</u><br>10:40~12:10<br>大学<br>日英翻訳技法A(H<br>David Ulvog | <u>04/29(火)</u><br>●昭和の日(授業 | <sup>翌週へ</sup><br>0 <u>4/30(7大)</u><br>評価の再確認(前 | <u>05/01(木)</u> | <u>05/02(金)</u> | <u>05/03(土)</u><br>(開始)●祝日(授 |            |
|                                 |                       |                                                                  |                             |                                                 |                 |                 |                              |            |

| Academy 60% |                                                                                             | トップページ | 揭示板 | My Information | ログアウト |
|-------------|---------------------------------------------------------------------------------------------|--------|-----|----------------|-------|
|             |                                                                                             |        |     |                |       |
|             |                                                                                             |        |     |                |       |
|             | パスワードを変更します                                                                                 | _      |     | ļ              |       |
|             | 1 現在のパスワードを入力して下さい                                                                          |        |     |                |       |
|             | 2 新しいパスワードを入力して下さい   3 もう一度新しいパスワードを入力して下さい                                                 |        |     |                |       |
|             | ※バスワードは半角英数 6~15 文字です。なお次の文字はバスワードに使用できません。<br>!* # \$ % & ( ) @ ~ ? < > .(ビリオド) ,(カンマ) : ; |        |     |                |       |
|             | パスワード変更 リセット                                                                                |        |     |                |       |

## パスワードをお忘れの場合

パスワードをお忘れの場合、教務課でパスワードの再設定をいたします。 再設定にあたり、学生証を持参のうえ、学生より教務課窓口へ申し出るよう、お伝えい ただきますようお願いいたします。

※父母等の方による電話等での対応は出来かねますので、予めご了承ください。

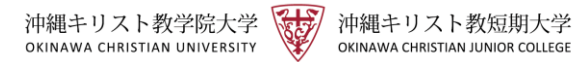

## ◆機能について◆

## 1. 学年暦

学年暦とは、本学の学事カレンダーです。学期毎のスケジュールを確認することが

できます。

| Active<br>Academy<br>Advance |      | 学年暦<br>academic calendar          |                                        |
|------------------------------|------|-----------------------------------|----------------------------------------|
|                              | 表示切替 | 短期大学 <b>ン</b><br>20 /4/1 (火) ~ 20 | 20 ; <del>年度</del><br>题题 / 题题 / 年間     |
|                              | 月    | 日 (曜日)                            | 主な行事                                   |
|                              | 4月   | 1日(火)~9月30日(火)                    | 前期                                     |
|                              |      | 1日(火)                             | 入学式<br>10:00                           |
| 保護者様へのお知らせ                   |      | 2日(水)                             | 在学生健康診断<br>9:00~15:30                  |
| MyInformation                |      | 3日(木)                             | <b>新入生 学生生活オリエンテーション</b><br>9:00~12:00 |
| メールアドレス登録・変更                 |      | 3日(木)                             | 新入生健康診断<br>13:30~16:00                 |
| バスワート変更                      |      | 4日(金)                             | 講義開始                                   |
| 修学ポートフォリオ                    |      | 4日(金)~10日(木)                      | 登録调整期間                                 |
|                              |      | 4日(金)                             | 前期 講義開始                                |
| アクセス終了                       |      |                                   |                                        |

## 2. 保護者様へのお知らせ

大学から父母等の皆様へ配信したお知らせ一覧が表示されます。

| Active<br>Academy<br>Advance                                             |        |        |          |              |                  |  |
|--------------------------------------------------------------------------|--------|--------|----------|--------------|------------------|--|
| 掲示板                                                                      | お知らせ一覧 | お知らせ詳細 | 0C44 +14 | 35.64 1 etil |                  |  |
| 受任勝                                                                      |        |        | 新着 未続    | 添付 レベル       | タイトル(クリックで詳細を表示) |  |
|                                                                          |        |        |          | fill         |                  |  |
| 保護者様へのお知らせ                                                               |        |        |          | 6<br>6       | (テストメール)保護者様へ    |  |
| 保護者様へのお知らせ                                                               |        |        |          | E<br>E       | (テストメール) 保護者様へ   |  |
| 保護者様へのお知らせ<br>MyInformation                                              |        |        |          |              | (テストメール)保護者様へ    |  |
| 保護者様へのお知らせ<br>MyInformation ▲<br>メールアドレス登録・変更                            |        |        |          |              | (テストメール)保護者様へ    |  |
| 保護者様へのお知らせ   MyInformation   メールアドレス登録・変更   パスワード変更                      |        |        |          |              | (テストメール)保護者様へ    |  |
| 保護者様へのお知らせ   MyInformation   メールアドレス登録・変更   パスワード変更   修学ポートフォリオ          |        |        |          |              | (テストメール)保護者様へ    |  |
| 保護者様へのお知らせ   MyInformation   メールアドレス登録・変更   パスワード変更   修学ボートフォリオ   アクセス終了 |        |        |          |              | (テストメール)保護者様へ    |  |

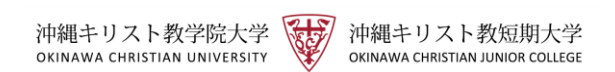

3. 修学ポートフォリオ

修学ポートフォリオより、学生の成績表・履修情報を確認することができます。

| ■ 修学ポート | ・フォリオ |   |   |   |                  |         |      |      |      |      |          |
|---------|-------|---|---|---|------------------|---------|------|------|------|------|----------|
|         |       |   |   |   | -選択した学生-<br>学籍番号 | 学年/セッスタ | 出席番号 | カナ氏名 |      | 漢字氏名 |          |
|         |       |   |   |   | 所属               |         |      |      | 最新異動 |      | No Photo |
|         |       |   |   | I | 成績               | 表 履修    | 情報   |      |      |      |          |
|         |       |   |   |   | 基本情報             |         |      |      |      |      |          |
|         |       |   |   |   |                  |         |      |      |      |      |          |
| 成       | 績     | 表 | 履 | 修 | 情                | 報       |      |      |      |      |          |
|         |       |   |   |   |                  |         |      |      |      |      |          |

### ①成績表

学生の成績を確認することができます。

成績開示は、<u>前期9月初旬</u>・後期3月初旬となります。(学年暦にて確認できます。) \*成績表の見方については、ホームページ「父母等の方へ」のページ下部「利用方法お よびログイン」の<u>「成績の見方」</u>を学科別に掲載しておりますのでご確認ください。

## ②履修情報

学生の履修情報(時間割)を確認することができます。

履修情報は、前期3月下旬(画面上部)・後期9月下旬(画面下部)に表示されます。 ※履修登録調整期間中(毎学期、講義開始日より1週間)は、登録情報の変動がありま す。(日程については、学年暦にて確認できます。)

※休講や補講がある場合は、この通りではございません。

| 履修情報<br>一選択した学生<br>学籍番号 |              |                   |                  | 操作ボタン            |    |                |
|-------------------------|--------------|-------------------|------------------|------------------|----|----------------|
| - 選択した学生<br>学籍番号        |              |                   |                  | - SHIPHER -      |    |                |
| 学籍番号                    |              |                   |                  |                  |    | 〔授業時間〕         |
|                         | 学年 出席番号      | カナ氏名              | 漢字氏名             |                  |    |                |
|                         |              |                   |                  |                  |    | 1 限 9:00~10:30 |
| 前期                      |              |                   |                  |                  |    | 2限10:40~12:10  |
| 月日                      | 翟 火曜         | 水曜                | 木曜               | 金曜               | 土曜 |                |
| 1限                      | +リスト教概論D     | Oral Fluency II B | 歴史学概論A           |                  |    | 3限 13:00~14:30 |
| 2限 Business R           | &W IC 韓国語 IA |                   | Business R&W I C | 観光学概論B           |    | 4限14:40~16:10  |
| 3限 7レッシュマン・セミン          | - I A        |                   | ]ンピュー9基礎演習A      |                  |    | 5限 16:20~17:50 |
| 4限                      |              |                   | 多文化共生社会 A        | はじめてのジェンダー論<br>A |    |                |
| 5限                      |              |                   |                  |                  |    |                |
| 6限                      |              |                   |                  |                  |    |                |
| 7限                      |              |                   |                  |                  |    |                |

7